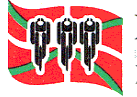

## MANUAL SOLICITUD ALTA DE EQUIPOS RFEC:

Una vez se ha solicitado la licencia de club, en el panel **MIS SOCIOS/EQUIPOS** se pueden dar de alta los equipos tal y como se indica en la imagen a continuación pinchando <u>Añadir</u> <u>equipo</u>:

| PERFIL I         | MIS LICENCIAS | PRUEBAS    | MIS SOCIOS   | ESCUELAS | MIS FACTURAS  | SOLICITUDES | 6 ADMINISTRA | ATIVAS NO    | TIFICACIONES | 2 30 MIS | RUTAS M  | IIS QUEDADAS  |
|------------------|---------------|------------|--------------|----------|---------------|-------------|--------------|--------------|--------------|----------|----------|---------------|
|                  |               |            |              | MIS VÍ   | DEOS REUNIONE | S CLUB VIP  | COMUNIC      | ADO          |              |          |          |               |
|                  |               | /          | (T           |          | EQ            | UIPOS       |              |              |              |          |          |               |
| AUTORIZADOS      | LICENCIAS     | EQUIPOS    | PRUEBAS      |          |               |             |              |              |              |          |          |               |
|                  |               |            |              |          |               |             |              |              |              |          |          | Añadir Equipo |
| Mostrar 100 🗸 re | egistros      |            |              |          |               |             |              |              |              | Buscar:  |          | ^             |
| EQUIPO           | <b>^</b> т    | EMPORADA 🜲 | AGRUPAMIENTO | \$ ANEX  | ¢ ¢           | CONTRATO    | ÷ -          | JUSTIFICANTE | <b>♦</b> EG  | UIPACIÓN | ESTADO   | ♦ OPCIONES ♦  |
| BOCLUB KDALA     | 28            | 09         |              |          |               |             |              |              |              |          | Validado | * •           |
| BOOLUB KOALA-M   | 18 JUNEZ 20   | 10         |              |          |               |             |              |              |              |          | Validado | *             |

Se selecciona el agrupamiento, se pone el nombre y se adjuntan todos los documentos que se solicitan a continuación y pinchar en guardar:

Nota: Anexo es el boletín de inscripción, el contrato es el acuerdo de patrocinio.

| Agrupamiento             | Seleccione agrupamiento                                     |  |  |  |  |  |  |
|--------------------------|-------------------------------------------------------------|--|--|--|--|--|--|
| Temporada                | 2018                                                        |  |  |  |  |  |  |
| Equipo                   | Nombre del equipo                                           |  |  |  |  |  |  |
| Profesional              |                                                             |  |  |  |  |  |  |
| Anexo                    | Examinar No se ha seleccionado ningún archivo.              |  |  |  |  |  |  |
| Contrato                 | Examinar No se ha seleccionado ningún archivo.              |  |  |  |  |  |  |
| Justificante pago RFEC   | Examinar No se ha seleccionado ningún archivo.              |  |  |  |  |  |  |
| Imagen diseño equipación | Examinar No se ha seleccionado ningún archivo.              |  |  |  |  |  |  |
|                          | 🕹 Modelo de Inscripción de Equipos                          |  |  |  |  |  |  |
|                          | Modelo Contrato Asociación Equipo de Club y<br>Patrocinador |  |  |  |  |  |  |